### ACCEDERE AL TESSERAMENTO ONLINE

ORATORIO CUP

2023/2024

http://tesseramento.csi-net.it/

### **INSERIRE LE CREDENZIALI**

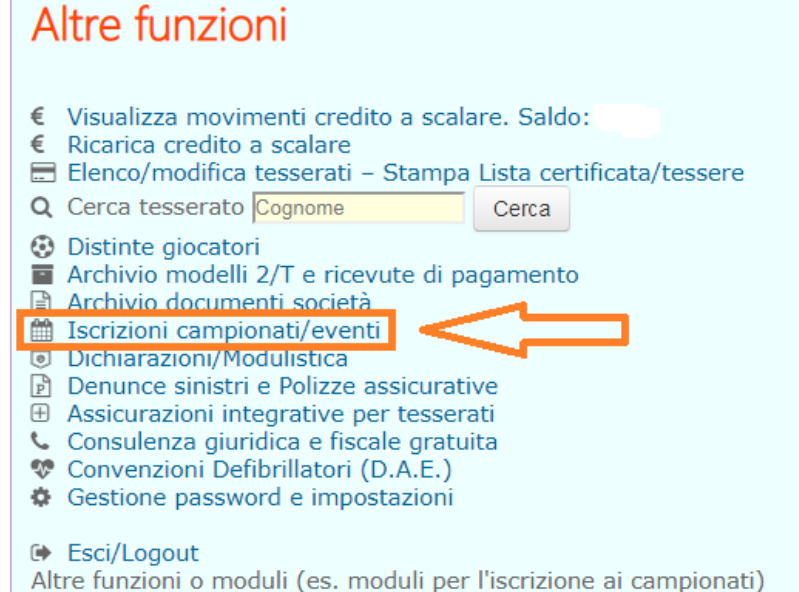

Altre funzioni o moduli (es. moduli per l'iscrizione ai campionati) potrebbero essere disponibili sul sito del Comitato CSI di Roma.

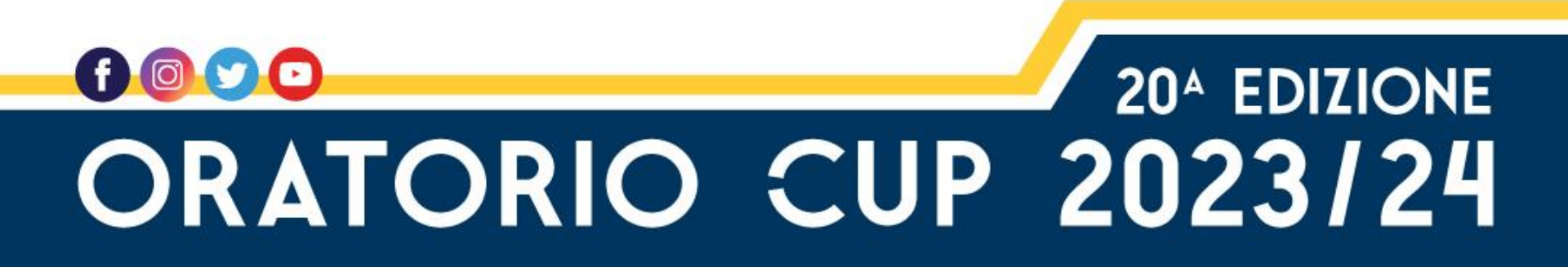

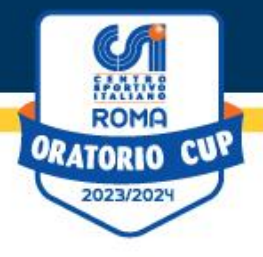

Fare click sulla descrizione per accedere alle iscrizioni:

## Apparirà la lista dei campionati attivi

Scegliere «ORATORIO CUP 2023-24»

| Descrizione                                                                   | Data                    |
|-------------------------------------------------------------------------------|-------------------------|
| Campionati e tornei provinciali e regionali                                   |                         |
| Campionati Provinciali GIOVANILI<br>CALCIO A 9                                | 01/09/2023 - 31/05/2024 |
| ORATORIO CUP 2023-2024<br>Il torneo delle parrocchie                          | 01/11/2023 - 01/05/2024 |
| COPPA ROMA 2023-24                                                            | 08/10/2023 - 01/01/2024 |
| Campionati Nazionali Calcio 5 - Fasi provinciali<br>Stagione Sportiva 2023/24 | 01/09/2023 - 31/05/2024 |
| Campionati Provinciali Calcio 5<br>Stagione Sportiva 2023/24                  | 01/09/2023 - 31/05/2024 |

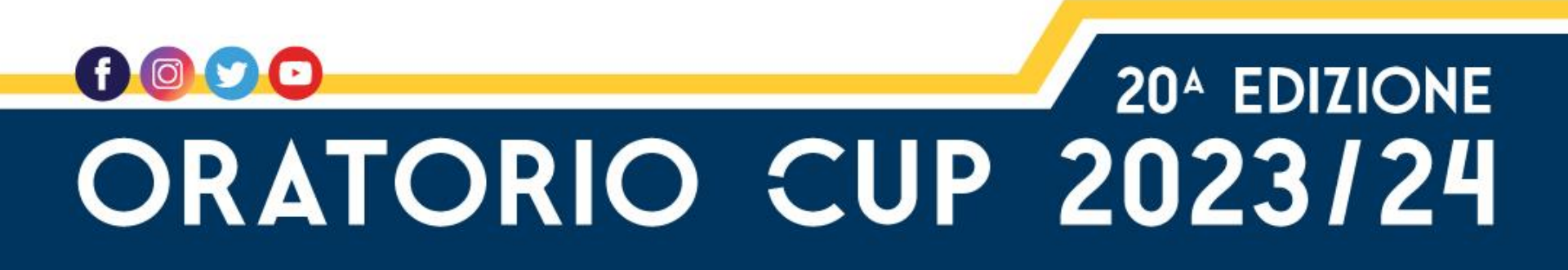

La società potrà scegliere la categoria a cui iscriversi facendo click sulla voce «Aggiungi Squadra»

ORATORIO

2023/202

CUL

| Categoria                                      | Squadre iscritte   | Iscrizioni<br>Entro il | Pagato /<br>Confermato il |
|------------------------------------------------|--------------------|------------------------|---------------------------|
| Amatori Maschile nati nel 1989 e<br>precedenti | [Aggiungi squadra] | 31/10/2023             |                           |
| Open Maschile nati nel 2008 e<br>precedenti    | [Aggiungi squadra] | 31/10/2023             |                           |
| Under 10 Misto nati dal 2014 al<br>2016        | [Aggiungi squadra] | 31/10/2023             |                           |
| Under 11 Misto nati dal 2013 al<br>2015        | [Aggiungi squadra] | 31/10/2023             |                           |
| Under 12 Misto nati dal 2012 al<br>2014        | [Aggiungi squadra] | 31/10/2023             |                           |
| Under 13 Misto nati dal 2011 al<br>2013        | [Aggiungi squadra] | 31/10/2023             |                           |
| Under 14 Misto nati dal 2010 al<br>2012        | [Aggiungi squadra] | 31/10/2023             |                           |
| Under 15 Misto orti dal 2009 al<br>2011        | [Aggiungi squadra] | 31/10/2023             |                           |
| Under 16 Misto nati dal 2008 al<br>2010        | [Aggiungi squadra] | 31/10/2023             |                           |
| Under 17 Misto nati dal 2007 al<br>2009        | [Aggiungi squadra] | 31/10/2023             |                           |
| Under 19 Misto nati dal 2005 al<br>2008        | [Aggiungi squadra] | 31/10/2023             |                           |
| Under 8 Misto na i dal 2016 al<br>2018         | [Aggiungi squadra] | 31/10/2023             |                           |
| Under 9 Misto na i dal 2015 al<br>2017         | [Aggiungi squadra] | 31/10/2023             |                           |

# **ORATORIO CUP 20^ EDIZIONE**

#### **ORATORIO CUP 2023-2024**

Il torneo delle parrocchie Categoria: Under 14

Attenzione:

Si ricorda che le partite infrasettimanali non potranno essere disputate prima delle ore 18:00.

- Nelle note è obbligatorio riportare;
- Presenza o meno degli Spogliatoi
- Presenza o meno delle Docce
- Tipologia fondo campo di gioco Quota iscrizione: 90 Quota tasse gara: 0 Quota cauzione: 0

2023/2024

#### Iscrizione al campionato

| Denominazione squadra:                                                 |
|------------------------------------------------------------------------|
| Colori sociali: Colori di riserva:                                     |
| Tipologia Campo:                                                       |
| Giorno di gara: 🔽 🗸 Ore: 🗸                                             |
| Giorno di riserva: 🔍 🗸 Ore: 🔽                                          |
| - Campo da gioco:                                                      |
| La società dispone di impianto per le gare V Illuminazione idonea Si V |
| Denominazione:                                                         |
| Indirizzo                                                              |
| Provincia Roma (RM ) V Comune CAP                                      |
|                                                                        |
| Campo di riserva:                                                      |
| Indirizzo                                                              |

#### Dirigenti responsabili della squadra:

| 1º Dirigente: Cognome e nome    | C T | felefono | 0 | Email   |
|---------------------------------|-----|----------|---|---------|
| 2º Dirigente: Cognome e nome    |     | elefono  | 0 | Email   |
| Arbitro Società: Cognome e nome | ٩   | Telefono | ( | @ Email |
| Nr tessera abilitazione         |     |          |   |         |
|                                 |     |          |   |         |

Comune

La mail e il telefono cellulare indicati saranno utilizzati per l'invio di SMS informativi e comunicazioni da parte dell'organizzatore prima e durante lo svolgimento dell'evento e/o pubblicati nel comunicato ufficiale e on-line

CAP

#### Eventuali note:

Provincia

Indicare eventuali alternanze sia con squadre CSI che Federali ed eventuali date di indisponibilità del campo da gioco.

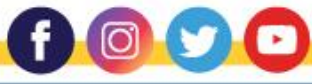

## **ORATORIO CUP ISCRIZIONE ON LINE**

La società dovrà compilare la scheda d'iscrizione

# 20<sup>A</sup> EDIZIONE ORATORIO CUP 2023/24

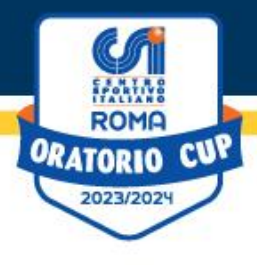

Una volta premuto sul tasto **«Conferma»** la società dovrà confermare in modo definitivo la propria iscrizione effettuando il pagamento delle quote.

| Denominazion        | e'                          |                                                                                                    |
|---------------------|-----------------------------|----------------------------------------------------------------------------------------------------|
| Indirizzo           |                             |                                                                                                    |
|                     | (77) ( )                    |                                                                                                    |
| Provincia Rom       | a (RM)                      |                                                                                                    |
| Campo di rise       | rva:                        |                                                                                                    |
| Indirizzo           | -                           |                                                                                                    |
| Provincia           |                             | Comune CAP                                                                                                    |
|                     |                             |                                                                                                    |
|                     | a a a a a b ili d a lla a a | and the second second second second second second second second second second second second second second second |
| Dirigenti res       | ponsabili della se          | quadra:                                                                                                    |
| 1° Dirigente:       | Cognome e nome              | C Telefono @ Email                                                                                               |
| 2° Dirigente:       | Cognome e nome              | Telefono @ Email                                                                                                 |
| Arbitro Societa     | a: Cognome e nome           | Telefono @ Email                                                                                                 |
| Nr tessera abilita  | zione                       |                                                                                                    |
| 1 1 1 1 6           | no cellulare indicati sa    | aranno utilizzati per l'invio di SMS informativi e comunicazioni da parte                                        |
| la mail e il telefo |                             |                                                                                                    |

Confermando il modulo la società dichiara conoscere la vigente normativa in materia di Tutela Sanitaria impegnandosi a far partecipare alla manifestazione unicamente gli atleti che abbiano provveduto agli adempimenti in essa indicati. Dichiara inoltre di aver preso visione del Regolamento Generale di Disciplina e del Regolamento Tecnico delle singole Manifestazioni Ufficiali per il corrente anno sportivo, ed accettandoli integralmente si impegna a rispettarli ed a farli rispettare ai norori resserati.

Conferma

# ORATORIO CUP 20<sup>4</sup> EDIZIONE